## グローリー釣銭機 RT300 ドライバーのインストール

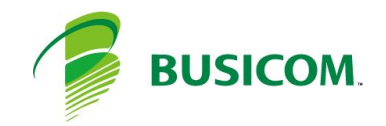

## グローリー 釣銭機 RT300 ドライバーインストール - 1

 C:¥BCPOS¥TOOL¥GLORYフォルダ内の 「OPOSSetup.bat - ショートカット」を右クリック して「管理者として実行」を押します

② OPOSSetup/こ

紙幣+硬貨利用の場合:1 硬貨のみ利用の場合:2

を入力して「Enter」を押します

 ③ 開いていた「GLORY」フォルダ内の「Setup」を 押します

④「BACH」を押します

 ⑤「OPOSSetup.exe」を、右クリックし「管理者で実行」を 押します

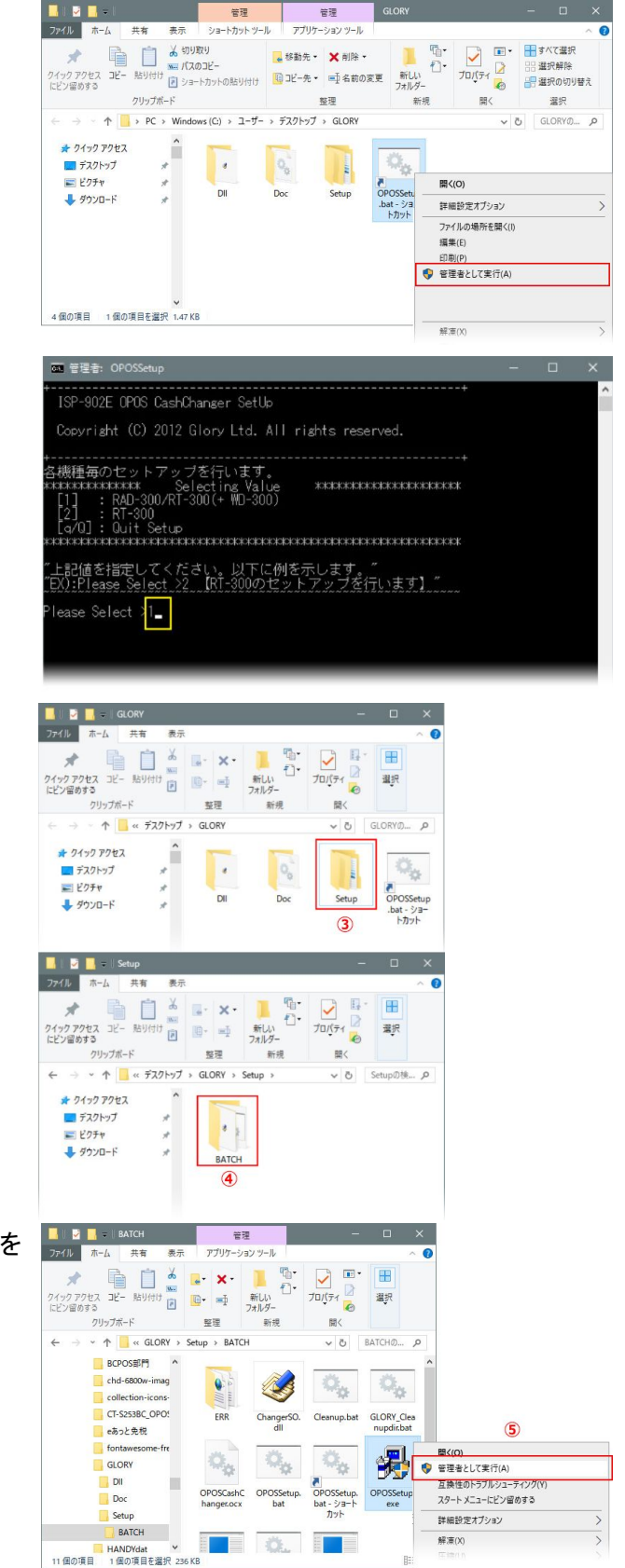

## グローリー釣銭機 RT300 ドライバーインストール-2

⑥ 論理デバイス名:「RT-300」と入力します

⑦ PORT:ホスト機器に自動釣銭機が接続されているポートNoを選択します
※ 接続マニュアルでは、ポートNo1です

⑧「実行」を押して終了します

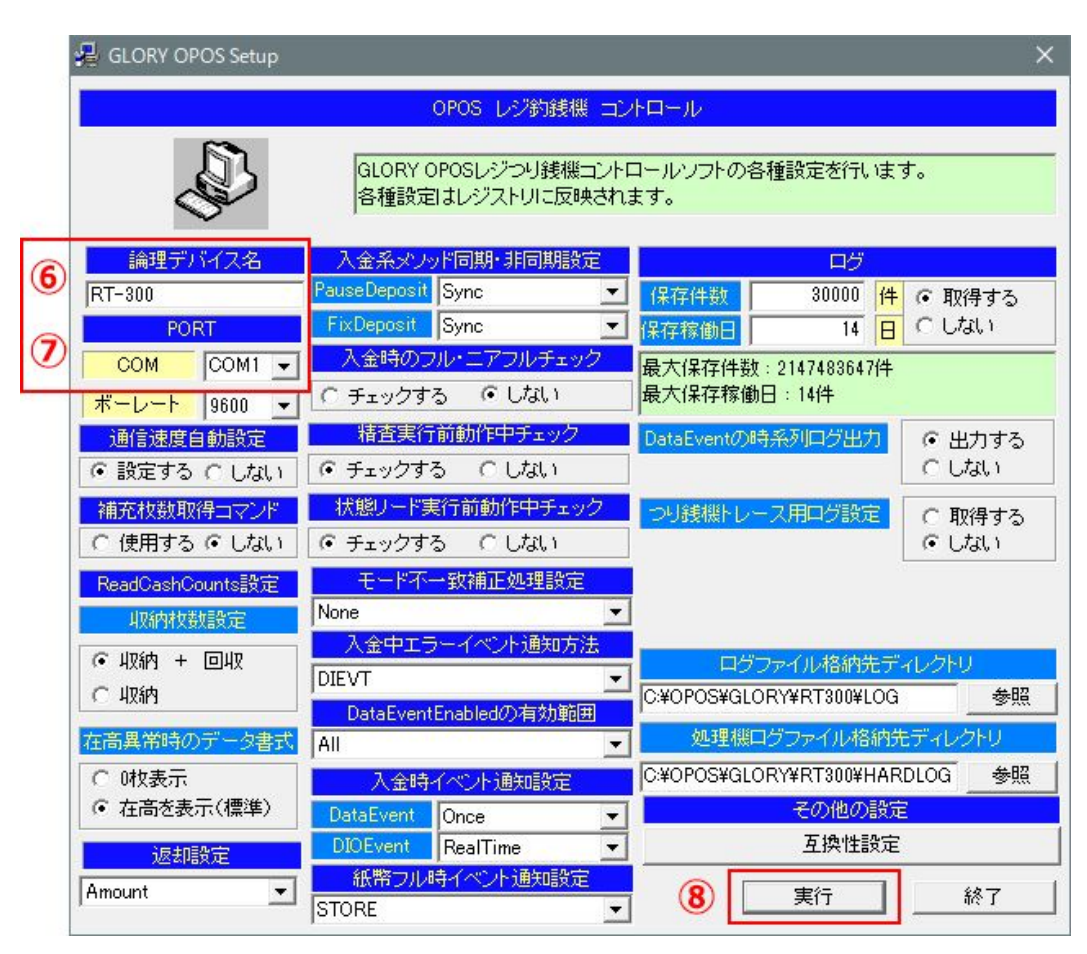